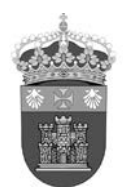

### Orcid – Importar referencias de Scopus (3-3-2018)

### <u>Orcid</u>

Para importar referencias bibliográficas desde Scopus se accede desde el perfil del autor en ORCID a la opción **Obras** y se selecciona en **Agregar trabajos** la opción **Buscar y enlazar**.

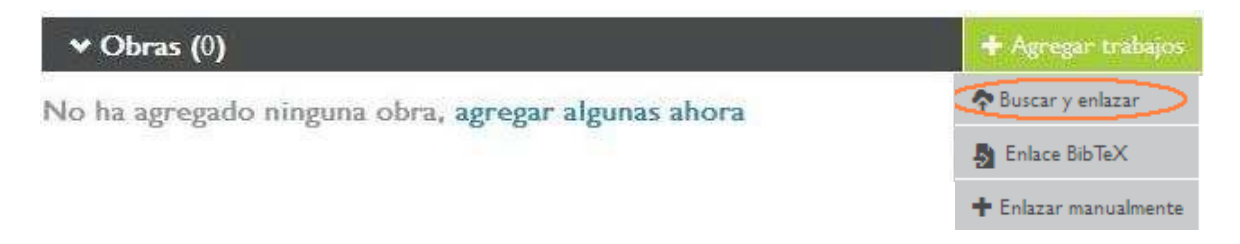

En la lista de fuentes para importar referencias se selecciona Scopus.

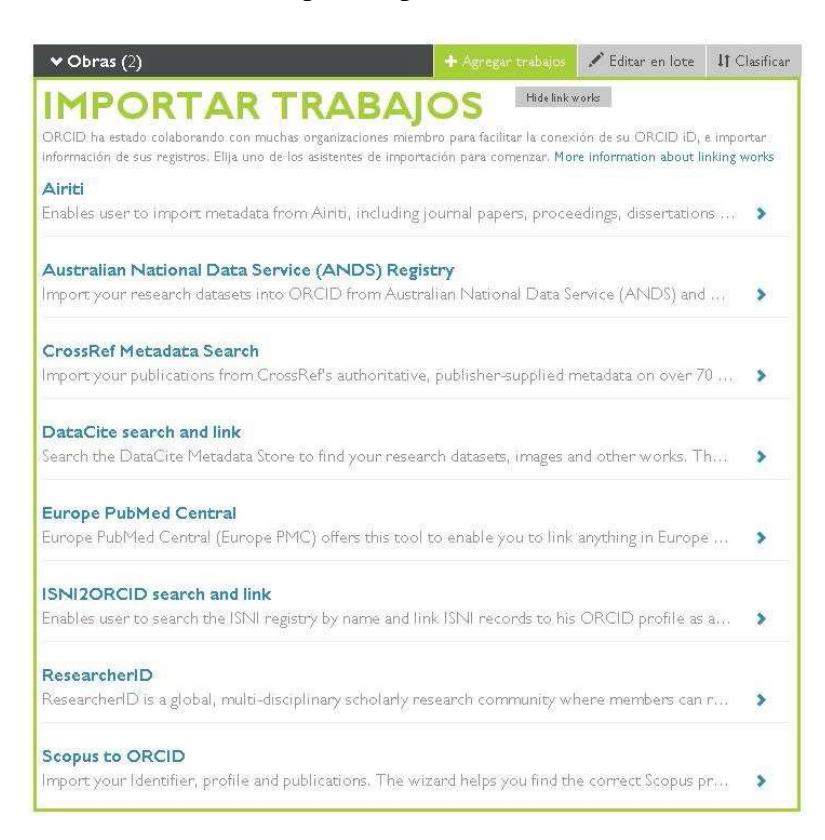

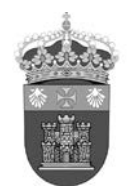

Es imprescindible autorizar a Scopus para acceder al registro de ORCID.

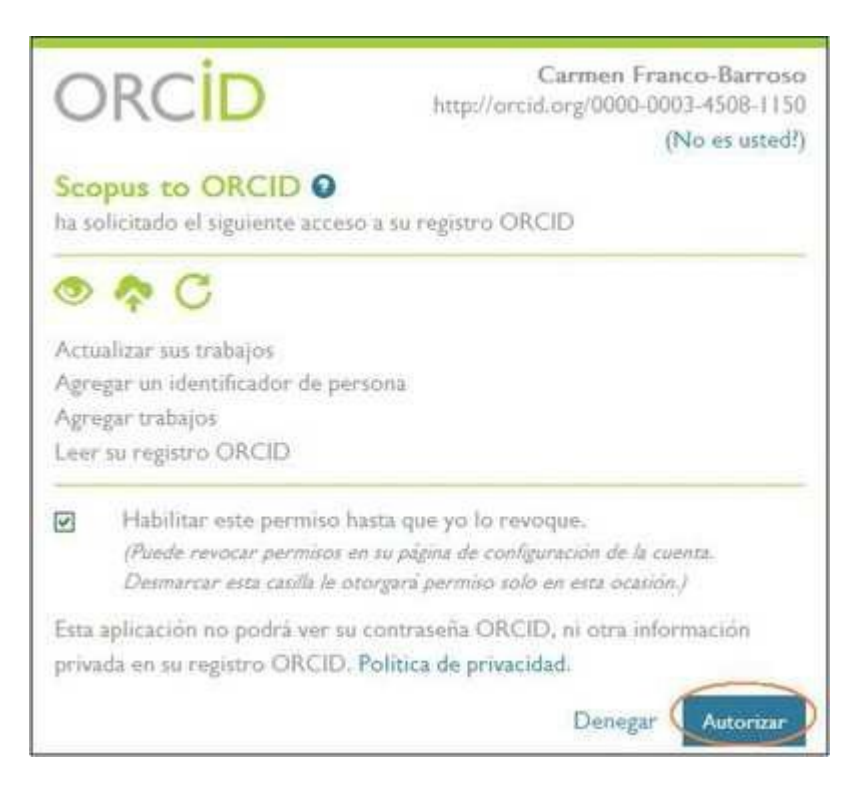

Antes de comenzar, es conveniente que comprobemos si tenemos más de un registro de autor en Scopus, y en ese caso, unificarlos antes de proceder a la exportación de nuestras publicaciones.

#### **Scopus**

Una vez autorizado el acceso, se accede a Scopus donde se realiza una búsqueda por el nombre del autor.

| Scop                                                                  | us ORC <mark>ID</mark>                                                                                                    |                                                                                                    |                                                                               |
|-----------------------------------------------------------------------|----------------------------------------------------------------------------------------------------|----------------------------------------------------------------------------------------------------|-------------------------------------------------------------------------------|
| Send Se                                                               | copus Author det                                                                                                    | ails and publication list t                                                                                                    | ORCID                                                                         |
| Your publicati<br>In order to cre<br>On completion<br>To locate all A | ons on Scopus may be spread<br>eate a single profile containing t<br>n, any changes will be sent as c<br>Author ID's please provide all th | over a number of different Author profiles, be<br>he correct publications, please follow the step<br>corrections to Scopus.<br>e name variants under which you have publis | cause these are generated automatically.<br>os in this wizard.<br>:hed below. |
| 1                                                                     | Last name                                                                                                    | Initials or First name                                                                                                    |                                                                               |
| Author                                                                | Barbero                                                                                                    | Luis                                                                                                    |                                                                               |
|                                                                       | E.g., Smith                                                                                                    | E.g., J.L.                                                                                                    |                                                                               |
|                                                                       |                                                                                                    |                                                                                                    | C Add affiliation   C Add name variant   Start                                |

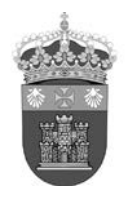

## **UNIVERSIDAD DE BURGOS BIBLIOTECA UNIVERSITARIA SECCIÓN DE INFORMACIÓN**

Se localizan los perfiles que corresponden con el nombre del autor y se inicia un proceso con varios pasos:

1- Se selecciona el perfil o perfiles de autor en Scopus.

| Scop         | ous C                        | RC               | C                          |                                                             |                                                        |                                    |                          |                         |           |         |
|--------------|------------------------------|------------------|----------------------------|-------------------------------------------------------------|--------------------------------------------------------|------------------------------------|--------------------------|-------------------------|-----------|---------|
| 1   Select p | profiles 2                   | l Select profile | name                       | 3 Review publications                                       | 41Review profi                                         | ile >                              | 5   Send Author ID       | 6 Send                  | publicati | ons     |
| select y     | your Sc                      | opus p           | orofile                    | s                                                           |                                                        |                                    |                          |                         |           |         |
| ease select  | t all profiles th            | iat contain p    | ublications                | s authored by you and c                                     | lick the next button to                                | o continue.                        |                          |                         |           |         |
| Y            | (ou searched fo              | r: Authorname    | (Barbero, L                | Luis) and Affiliation (cadiz)                               | 🥑 edit                                                 |                                    | Sort by R                | elevancy                |           | ~       |
| Al 🔽         | Authors                      | Documents        | Subject are                | ea                                                          |                                                        |                                    |                          | Affiliation             | City      | Countr  |
| 1 💽          | Barbero, Luis<br>Barbero, L. | <b>1</b> 32      | Earth and F<br>Medicine, E | Planetary Sciences, Health F<br>Environmental Science, Mate | Professions, Agricultural<br>arials Science, Physics a | l and Biological<br>and Astronomy, | Sciences,<br>Engineering | Universidad de<br>Cadiz | Cadiz     | : Spain |
|              |                              | 1 anna 1         |                            |                                                             |                                                        |                                    |                          |                         |           |         |
|              | Show recer                   | nt documents     |                            |                                                             |                                                        |                                    |                          |                         |           |         |
|              | Show recer                   | nt documents     |                            |                                                             |                                                        |                                    |                          | bac                     | K I Î     | Next    |

**2-** Se elige, dentro de las variantes que muestra Scopus, el nombre preferido para el perfil en Scopus.

| Scopu             | s ORCID                                      |                       |                  |                   |                       |
|-------------------|----------------------------------------------|-----------------------|------------------|-------------------|-----------------------|
| 11Select profile  | 2   Select profile name                      | 3 Review publications | 4 Review profile | 51 Send Author ID | 6 I Send publications |
| Select the        | e preferred profile                          | e name                |                  |                   |                       |
| Please select the | e preferred name for <mark>t</mark> he Scopu | us profile.           |                  |                   |                       |
| Profile name      | Barbero, Luis 💌                              |                       |                  |                   |                       |
|                   | Please select<br>Barbero, L.<br>Barbero      |                       |                  |                   |                       |
|                   | Barbero, Luis                                |                       |                  |                   | back Next             |

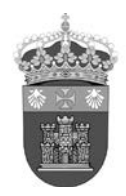

**3-** Se revisan las publicaciones mostradas para transferir a ORCID, desmarcando las publicaciones de las que no se es autor.

| 11Select pr          | ofiles 21Select profile name 31 Review publications 41 Review                                                                                                    | w profile 51 Send Author                                                                                                 | D    | 61Send publications                                                  |
|----------------------|----------------------------------------------------------------------------------------------------|----------------------------------------------------------------------------------------------------|------|----------------------------------------------------------------------|
| eview<br>ease indica | your authored publications<br>te below which of the 32 publications are authored by you.                                                                                                    |                                                                                                    |      |                                                                      |
|                      |                                                                                                    |                                                                                                    | So   | int by Date (Newest)                                                 |
|                      | Document Title                                                                                                    | Author(s)                                                                                                    | Date | Source Title                                                         |
|                      | Reply to the comment by michard et al. On "evidence of extensional<br>metamorphism associated to cretaceous rifting of the North-Maghrebian<br>passive margin: The tanger-ketama unit (external rif, Northern Morocco) by<br>Vázquez et al., geologica acta 11 (2013), 277-293"                                                   | Vázquez, M., Asebriy, L.,<br>Azdimousa, A., Jabaloy, A.,<br>Booth, G., Barbero, L., Mellini, M.,<br>González-Lodeiro, F. | 2015 | Geologica Acta 13 (1) , pp. 7                                        |
|                      | View in Scopus<br>Mobility of Po and U-isotopes under acid mine drainage conditions: An<br>experimental approach with samples from Rio Tinto area (SW Spain)<br>View in Scopus   I View abstract                                                                                                    | Barbero, L., Gázquez, M.J.,<br>Bolívar, J.P., Casas-Ruiz, M.,<br>Hierro, Á., Baskaran, M.,<br>Ketterer, M.E.             | 2014 | Journal of Environmental<br>Radioactivity 138, pp. 384               |
|                      | Application of 234U/238U activity ratios to investigations of subterranean<br>groundwater discharge in the Cádiz coastal area (SW Spain)<br>View in Scopus   I Show abstract                                                                                                    | Rodrigo, J.F., Casas- Ruiz, M.,<br>Vidal, J., Barbero, L., Baskaran, M.,<br>Ketterer, M.E.                               | 2014 | Journal of Environmental Radioactivity 130 , pp. 68                  |
|                      | Comment on González-Acebrón et al. Criteria for the recognition of localization<br>and timing of multiple events of hydrothermal alteration in sandstones illustrated<br>by petrographic, fluid inclusion, and isotopic analysis of the Tera Group, Northerm<br>Spain Int J zerth Sciences (2011) 100:1811-1826<br>View in Scopus | Casas, A.M., del Río, P., Mata, P.,<br>Villalain, J., Barbero, L.                                                        | 2012 | International Journal of Eart<br>Sciences 101 (7) , pp. 2043         |
|                      | Interaction of two successive Alpine deformation fronts: Constraints from low-<br>temperature thermochronology and structural mapping (IW Iberian Peninsula)<br>View in Scopus   📮 Show abstract                                                                                                    | Martín-González, F., Barbero, L.,<br>Capote, R., Heredia, N.,<br>Gallastegui, G.                                         |      | International Journal of Earth<br>Sciences 101 (5), pp. 1331         |
|                      | The layos granite, Hercynian complex of Toledo (Spain): An example of parautochthonous restite-rich granite in a granulitic area                                                                                                    | Barbero, L., Villaseca, C.                                                                                               | 1992 | Special Paper of the<br>Geological Society of Americ<br>272, pp. 127 |

**4-** Se revisan los datos del perfil; si se realizan cambios estos se enviarán a Scopus para que sean actualizados.

| So   | copus ORC <mark>ID</mark>                                                                                                    |                                                                                                    |          |                                                               |      |
|------|----------------------------------------------------------------------------------------------------|----------------------------------------------------------------------------------------------------|----------|---------------------------------------------------------------|------|
| 1    | I <u>Select profiles</u> 2I <u>Select profile name</u> 3I <u>Review publications</u>                                                                                                    | 4 Review profile 518                                                                                                  | end Auth | or ID 6   Send publicati                                      | ions |
| Re   | view the Scopus profile                                                                                                    |                                                                                                    |          |                                                               |      |
| Plea | se review the information below to ensure that the data to be sent to                                                                                                    | ORCID is correct                                                                                                    |          |                                                               |      |
|      | Profile: Barbero, Luis                                                                                                    |                                                                                                    |          |                                                               |      |
| :1   | Reply to the comment by michard et al. On "evidence of extensional<br>metamorphism associated to cretaceous rifting of the North-Maghrebian<br>passive margin: The tanger-ketama unit (external rif, Northern Morocco)<br>by Vázquez et al., geologica acta 11 (2013), 277-293"                                    | Vázquez, M., Asebriy, L., Azdimousa, A.,<br>Jabaloy, A., Booth, G., Barbero, L.,<br>Mellini, M., González-Lodeiro, F. | 2015     | Geologica Acta 13 (1) , pp. 77                                |      |
| 2    | Mobility of Po and U-isotopes under acid mine drainage conditions: An<br>experimental approach with samples from Rio Tinto area (SW Spain)                                                                                                    | Barbero, L., Gázquez, M.J., Bolívar, J.P.,<br>Casas-Ruiz, M., Hierro, A., Baskaran, M.,<br>Ketterer, M.E.             | 2014     | Journal of Environmental<br>Radioactivity 138 , pp. 384       |      |
| 3    | Application of 234U/238U activity ratios to investigations of subterranean<br>groundwater discharge in the Cádiz coastal area (SW Spain)                                                                                                    | Rodrigo, J.F., Casas- Ruiz, M., Vidal, J.,<br>Barbero, L., Baskaran, M., Ketterer, M.E.                               | 2014     | Journal of Environmental<br>Radioactivity 130 , pp. 68        |      |
| 4    | Comment on González-Acebrón et al. Criteria for the recognition of<br>localization and timing of multiple events of hydrothermal alteration in<br>sandstones illustrated by petrographic, fluid inclusion, and isotopic<br>analysis of the Tera Group, Northern Spain Int J Earth Sciences (2011)<br>100:1811-1826 | Casas, A.M., del Río, P., Mata, P.,<br>Villalaín, J., Barbero, L.                                                     | 2012     | International Journal of Earth<br>Sciences 101 (7) , pp. 2043 |      |
| 5    | Interaction of two successive Alpine deformation fronts: Constraints                                                                                                    | Martín-González, F., Barbero, L.,                                                                                     | 2012     | International Journal of Earth                                | ~    |
|      |                                                                                                    |                                                                                                    |          | back                                                          | Next |

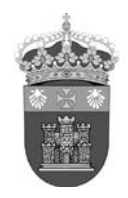

## UNIVERSIDAD DE BURGOS BIBLIOTECA UNIVERSITARIA SECCIÓN DE INFORMACIÓN

**5-** Se introduce la dirección de correo electrónico para enviar el Author ID de Scopus a ORCID. El Author ID se incluirá en el apartado **Otras ID** del perfil de ORCID.

| Scopus                    | ORCID                        |                                        |                          |                    |                     |
|---------------------------|------------------------------|----------------------------------------|--------------------------|--------------------|---------------------|
| 11 <u>Select profiles</u> | 21 Select profile name       | 31 <u>Review publications</u>          | 41 <u>Review profile</u> | 5   Send Author ID | 61Send publications |
| Send the S                | copus ID to OR               | CID                                    |                          |                    |                     |
| I hank you for check      | ing your profile. Your Scopi | us ID is now ready to be sen           |                          |                    |                     |
| E-IIIdii                  | Confirm E-mail               | onal or professional email address (e. | g. name@university.edu). |                    |                     |
|                           |                              |                                        |                          | back               | Send Author ID      |

6- Se confirma para enviar la lista de publicaciones a ORCID.

| Scopus                                         | ORCID                                                      |                                                            |                                                          |                                                  |                                         |
|------------------------------------------------|------------------------------------------------------------|------------------------------------------------------------|----------------------------------------------------------|--------------------------------------------------|-----------------------------------------|
| 11 Select profiles                             | 21 Select profile name                                     | 31 Review publications                                     | 41 <u>Review profile</u>                                 | 51 <u>Send Author ID</u>                         | 6 Send publications                     |
| Scopus Au                                      | thor ID submitte                                           | ed                                                         |                                                          |                                                  |                                         |
| Your Author ID has b<br>If you wish to send ye | een sent to ORCID. Howev<br>our list of publications to OF | er, before we can send you<br>RCID, please continue to the | r publication list we must<br>e next step. Alternatively | ask your permission.<br>you can return to ORCID. |                                         |
|                                                |                                                            |                                                            |                                                          | return to ORCID                                  | Send my publication list                |
|                                                |                                                            |                                                            |                                                          |                                                  | ,,,,,,,,,,,,,,,,,,,,,,,,,,,,,,,,,,,,,,, |

La lista de publicaciones importadas directamente desde Scopus aparecen de forma inmediata en el registro de ORCID. Por defecto se incluyen configuradas como privadas, para hacerlas visibles hay que marcarlas como públicas.

Para actualizar las publicaciones hay que importar cada nuevo trabajo indexado en Scopus.

Una vez vinculados ambos sistemas el identificador ORCID aparece incluido en el perfil de Scopus, al igual que el Author ID de Scopus se integra en el registro de ORCID.

En Scopus se muestra la opción para añadir publicaciones a ORCID desde el **perfil del autor**. Se selecciona **Add to ORCID**.

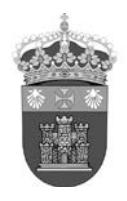

| Scopus                                |                                                                 |                                                              | Scopus                                                                                                    | SciVal                       | Register Login <del>-</del> Help <del>-</del>            |  |  |
|---------------------------------------|-----------------------------------------------------------------|--------------------------------------------------------------|----------------------------------------------------------------------------------------------------|------------------------------|----------------------------------------------------------|--|--|
| Search                                | Alerts                                                          | My list                                                      |                                                                                                    |                              | My Scopus                                                |  |  |
| The Scopus Auth criteria. If a docurr | or Identifier assigns a unique<br>nent cannot be confidently ma | number to groups of docume<br>tched with an author identifie | ents written by the same author via an algorithm tha<br>r, it is grouped separately. In this case, you may see | t matches aut<br>more than 1 | horship based on a certain<br>entry for the same author. |  |  |
| Back to results   ≪ Previo            | ous 2 of 11 Next >                                              |                                                              | 📕 Print   🔤 E-mai                                                                                              | r                            |                                                          |  |  |
| Barbero, Luis                         | 3                                                               | About Scopu                                                  | is Author Identifier   View potential author matches                                                           | Fol                          | low this Author Receive emails w                         |  |  |
| Universidad de Ca                     | -<br>diz, Department of Earth                                   | 1.0001.000.00                                                | Other name formats: Barbero                                                                                    |                              |                                                          |  |  |
| Sciences, Cadiz, S                    | pain                                                            |                                                              | Barbero, L                                                                                                    | . Ge                         | Get citation alerts                                      |  |  |
| Author ID: 1602762                    | 20900                                                           |                                                              |                                                                                                    | Ad 📣                         | ld to ORCID                                              |  |  |
| http://orcid.org/                     | 0000-0003-4508-1150                                             |                                                              | ♣ Export to FECYT (                                                                                            |                              | port to FECYT CVN                                        |  |  |
| Documents: 32                         |                                                                 |                                                              | Analyze author output                                                                                          |                              | Request author detail correction                         |  |  |
| Citations: 639 t                      | total citations by 468 documer                                  | nts 📶                                                        | View citation overview                                                                                         |                              |                                                          |  |  |
| r⊱index: 14 🚱                         |                                                                 |                                                              | View Agraph                                                                                                    |                              |                                                          |  |  |
| Co-authors: 78                        |                                                                 |                                                              | un 510502-5277 <b></b> 2004 1120                                                                               | nents                        | ~                                                        |  |  |
| Subject area: Earth                   | n and Planetary Sciences , En                                   | wironmental Science View N                                   | More                                                                                                    | ocun                         |                                                          |  |  |
| -                                     |                                                                 |                                                              |                                                                                                    | ă                            |                                                          |  |  |
| 32 Documents                          | Cited by 468 documents                                          | 78 co-authors                                                |                                                                                                    | 0                            |                                                          |  |  |

Es necesario identificarse para acceder al registro en ORCID y exportar las publicaciones.

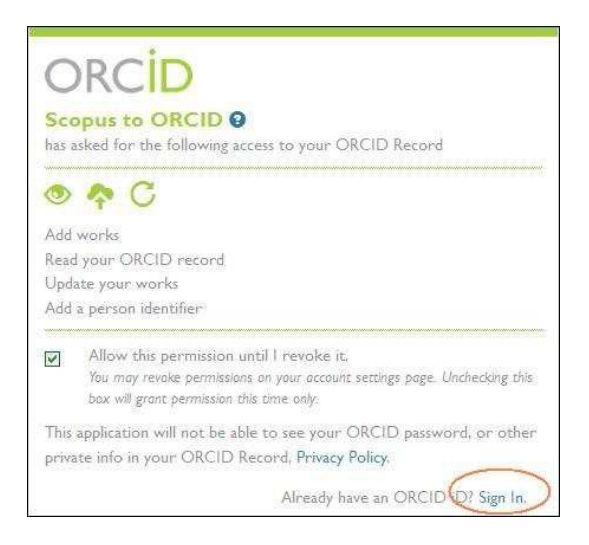